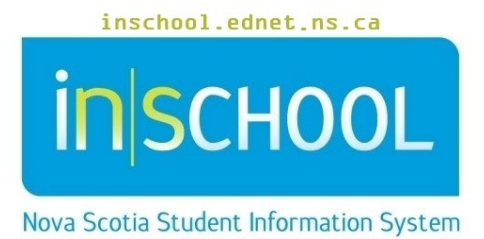

# Nova Scotia Public Education System Student Insulin Plans in TIENET

User Guide

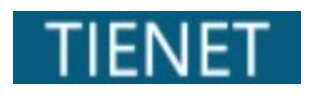

Creation Date: August 22, 2024

### **Student Insulin Plans in TIENET**

User Guide August 22, 2024

| 1. | Student Insulin Plans             | . 3 |
|----|-----------------------------------|-----|
| 2. | Creating The Student Insulin Plan | . 3 |
| 3. | Completing the Insulin Plan       | . 4 |
| 4. | Updating the Student Insulin Plan | . 5 |

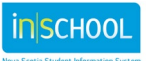

User Guide August 22, 2024

#### **1. STUDENT INSULIN PLANS**

Insulin Plans are student-specific documents that outline how the student's insulin dose is calculated. There are three templates to choose from. SHP Nurses will work with parents/guardians or students (if appropriate) and health care providers to determine which template will be used for the student.

## 2. CREATING THE STUDENT INSULIN PLAN

The **Student Insulin Plans** document can be found in a students' document library by first clicking the **Create New Document** dropdown, then selecting the document under the **Health-School/Board/RCE Documents** section.

| My Home Page >                                 | Health - School/Board/RCE Documents                                                            |             |
|------------------------------------------------|------------------------------------------------------------------------------------------------|-------------|
| Profile <b>Docume</b><br>By Year: <b>(All)</b> | Administration of Medication to Students<br>Health Plan(s) of Care<br>Referral for SHP Nursing | A<br>A<br>B |
| Documents for Wy                               | SHP Nursing Communications<br>SHP Program Consent Form                                         | R 🖶         |
| Create New<br>Document:                        | Student Insulin Plans (Select)                                                                 | Go          |
|                                                |                                                                                                |             |

Once selected, click **Go**.

| When creating a Student Insulin Plan, it is helpful to list the | New Student Insulin Plans           | ×                      |
|-----------------------------------------------------------------|-------------------------------------|------------------------|
| date and grade of the student in the Label/Comment section      | Label/Comment: Sept. 2024 - Grade 2 |                        |
| (i.e., Sept. 2024 - Grade 2).                                   |                                     | additional settings >> |
| Click New.                                                      |                                     | New Cancel             |
|                                                                 |                                     |                        |

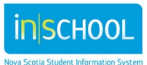

#### **Student Insulin Plans in TIENET**

User Guide August 22, 2024

#### 3. COMPLETING THE INSULIN PLAN

Once the plan is open, it will provide a description of the Roles and Responsibilities of both:

- a) Parent/Guardian
- b) School Personnel

#### ROLES/RESPONSIBILITIES

a) Parent/guardian: Complete, sign, and date the appropriate Insulin Plan(s) (links are below) and provide to the school. Review monthly with school staff and fill out a new Student Insulin Plan form if there are any changes.

#### b) School personnel:

- Only teacher assistants with training can supervise or give insulin. A second person must check the dose.
- Refer to this plan when supervising or giving insulin. Refer to the student's Health Plan of Care: Diabetes for more detailed information, such as regarding activity, guidance for students using glucose sensors, and student preferences.
- Review this insulin plan with the parent/guardian monthly. In the table below, check (✓) one of the two boxes and lookup your name. If there are changes, the
  parent/guardian must fill out a new Student Insulin Plan (SIP) which must be added to this document's File Attachments area, as well as the coiled binder, if
  applicable.
- Please ensure the attached SIP file has its Effective Date at the end of the filename in the format \_YYYY-MM-DD.
- Keep the document in Draft through the school year in case the plan changes (unless the student Transfers out).

In the **Student Insulin Plan** chart, users will select the appropriate type of Insulin Plan needed by checking the box, and clicking the corresponding hyperlink to download the Student Insulin Plan.

Student Insulin Plans Instructions: Check the box and click on the type(s) of Insulin Plan needed, save the file to your computer, provide to the parents to complete, and then attach the completed file to this do ment. Remember to delete the file from your computer if your computer is shared. Student Insulin Plan (Insulin-to-Carb Ratio) for Approved App, Dosing Chart, or Parent/Guardian Call for Dose X file download Student Insulin Plan (Insulin-to-Carb Ratio) for Correction Scale Student Insulin Plan (Set Doses)

#### Once downloaded, save the plan under the student's name and date (YYYY-MM-DD)

The downloaded Insulin document is editable, with the exception of the parent/guardian signature.

When completed, staff will email or print the selected plan to send to the parents/guardians to **complete and return**. The signed document will then be attached to the **Student Insulin Plan** document by clicking **Save Done Editing** (if in Edit mode), then **Navigate To...**, then **File Attachments.** Refer to the <u>Attaching Files to a Document in TIENET</u> user guide which describes the process for attaching a file.

|                                                                                                    |                                                                                                    | 008.04                                                                                                    | 450000                                                                                         |                                                                                                    |
|----------------------------------------------------------------------------------------------------|----------------------------------------------------------------------------------------------------|----------------------------------------------------------------------------------------------------|------------------------------------------------------------------------------------------------|----------------------------------------------------------------------------------------------------|
| Salesi                                                                                                    |                                                                                                    | Case, G                                                                                                    | u de                                                                                           |                                                                                                    |
| RELEXPERTMENT<br>a) Parentlypanilies Con-<br>and Effort a new this<br>b) School personnel:<br>• Dely tender accesso<br>deal of information,<br>performance.<br>• Deduce this plan observation,<br>performance. | ES<br>sphere, single and hele three plane as<br>and transfer Plane formed from an<br>electronic plane superviser or<br>or supervision georgicity installed<br>as well the general plane for plane<br>as well the general plane for most fill out.                                                                                                    | l provide to the solution<br>any changes.<br>oper insulie: A sonard<br>objects the statistic for<br>the for exactents cating<br>this 14 them are not object<br>to reach the statistic linearity. | Device and<br>person music<br>for of Care Dis<br>picture merei<br>reper, check (-<br>Pier form | Ny with solved staff<br>deals the date<br>dates for mass<br>rs and stades<br>() and felfall below. |
| For School Personnel to<br>Reviewed with<br>purchigan tion and<br>MC Calefordia                                                                                                    | Complete at Monthly Taniaw<br>Charle Dat Nor Dat<br>Initial                                                                                                    | an Pre                                                                                                    | tter 🗖 Age                                                                                     | 🔲 May 🛄 Jun                                                                                        |
| Lowed of support secoled                                                                                                    |                                                                                                    | Improvementation of planeses first, these           give insult-before earling start earling state 12 online           and test, then give insults provided with thicked earling                 |                                                                                                |                                                                                                    |
| Insention of mattern                                                                                                    | out the location                                                                                                    |                                                                                                    |                                                                                                |                                                                                                    |
| Better (personnel to inp                                                                                                    | et insulin                                                                                                    |                                                                                                    |                                                                                                |                                                                                                    |
| hudetyp: Bidente                                                                                                    | e Noor Noor No                                                                                                    | and Donesia                                                                                                    | - Those                                                                                        | Tation .                                                                                           |
| Mithed to Determine to                                                                                                    | alin Once Educations and g                                                                                                    |                                                                                                    | fightered a<br>School open                                                                     | daily is the discussion of the second                                                              |
| <ul> <li>School personnel must</li> </ul>                                                                                                    | and builgeneeded by parts Operation.<br>artist glucose and carbohydrate arrowst daily.                                                                                                    |                                                                                                    | Cole to 7                                                                                      | Intel Care Disbelos                                                                                |
| Tagetglucase     Kit- and of coale size                                                                                                    | nana Karana Karana K |                                                                                                    |                                                                                                | In the spectra sharper a statistic                                                                 |
| 2. Una arrached 'Data<br>• The BC Ohidean's Data<br>SHP Neode cite - Data                                                                                                    | CalcLarch" desing daar provided by<br>CalcLarch spread chain can be down<br>mee Watesperior - Teaching Teacu                                                                                                    | the parent (guardian.<br>Inselect from the<br>Insel                                                                                                    |                                                                                                |                                                                                                    |
| 3. Colpertiporte                                                                                                    | r for dese.                                                                                                    |                                                                                                    | 1                                                                                              |                                                                                                    |
| <ul> <li>Checkplusseand cat</li> </ul>                                                                                                    |                                                                                                    |                                                                                                    |                                                                                                |                                                                                                    |
|                                                                                                    |                                                                                                    |                                                                                                    |                                                                                                |                                                                                                    |

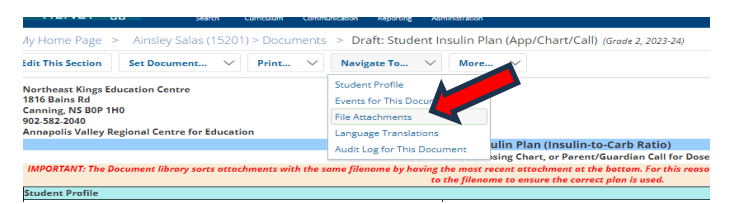

Once attached, users will click the box at the bottom of the Student Insulin Plan page to indicate the required Insulin Plan is attached.

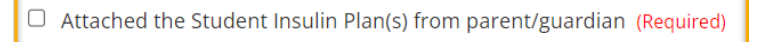

After the Insulin Plan is attached, staff will scroll down to the chart 'For School Personnel to Complete at Monthly Review' and complete the required first month.

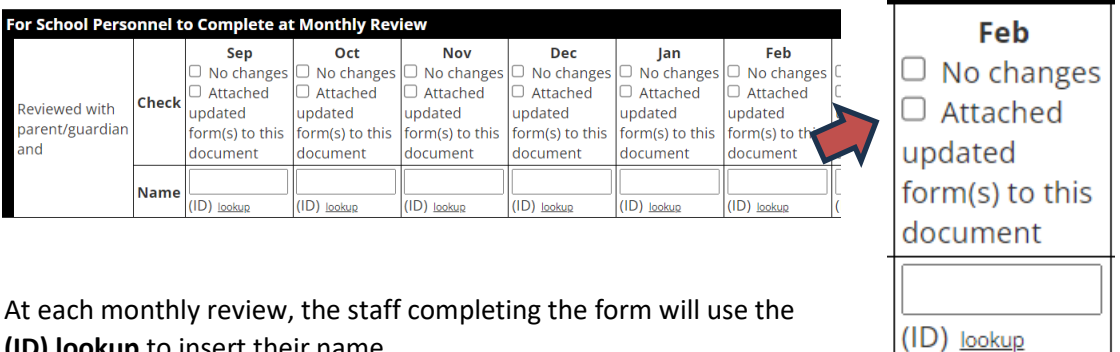

(ID) lookup to insert their name.

## 4. UPDATING THE STUDENT INSULIN PLAN

During the 'Monthly Review' of the Insulin Plan, the school team will use the necessary checkbox to indicate if there are 'No Changes' to the insulin plan, or select 'Attached updated form(s) to this **document'** if there is a change in the Student Insulin Plan.

If changes are required, staff will re-print the appropriate insulin plan, complete the form as previously done, and attach the file under the Student Insulin Plan document.

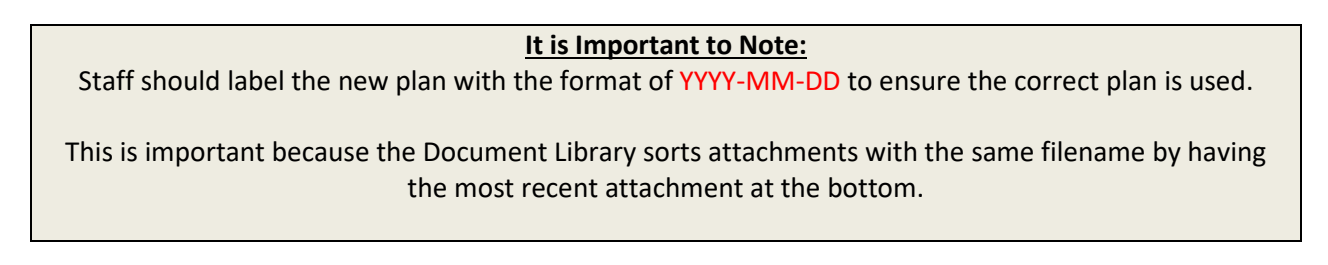

A Student Insulin Plan in TIENET must be updated Monthly at minimum or more frequently if needed. Each time there is a change, the new updated documentation must be attached to the plan.

Because the plans are annual, a new Student Insulin Plan must be created each school year. The new Student Insulin Plan will be created under the correct school year in the document library and labeled the student's new grade.

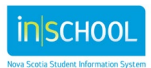